ブログや販売ページ(投稿ページ)のアップマニュアル

# 1. 管理画面の「投稿」から「新規投稿」をクリック

|                                                                              | 展野県佐久市   乗馬と乗馬   × +                               |                                           |             |     |            | ÷                                         |
|------------------------------------------------------------------------------|----------------------------------------------------|-------------------------------------------|-------------|-----|------------|-------------------------------------------|
| ← → C △ a bokujo.co.jp/suetoshi/wp-admin/edit.php                            |                                                    |                                           |             |     | <u>ط</u> ۱ | 🗧 🖈 🔲 🔕 ————————————————————————————————— |
| G Geogle ★ Bookmarks 🛅 Safari からのインボ 🎯 コンテナ   ウェブテ 🙋 映画の供料範囲で夢 🎓 スカバー   香細配雪 |                                                    |                                           |             |     |            |                                           |
| 💮 🙆 長野県佐久市 昇                                                                 | 乗馬と乗馬馬の販売はスエトシ牧場 🖸 12 👎 0 🕂 新規 投稿一覧を表示             |                                           |             |     |            | こんにちは、suetoshi-bokujo さん 🥅                |
| の ダッシュボード                                                                    | <u>WordPress 6.2</u> が利用可能です! <u>今すぐ更新してください</u> 。 |                                           |             |     |            | 表示オブション 💌 ヘルプ 💌                           |
| ★ 投稿                                                                         | 设 拉 [ statistical ]                                |                                           |             |     |            |                                           |
| 投稿一覧                                                                         |                                                    |                                           |             |     | <u> </u>   | 1000 + 1000                               |
| 新規追加                                                                         | すべて (5)   公開済み (5)   ゴミ箱 (2)                       |                                           |             |     |            | DIMARK.                                   |
| 34                                                                           | 一括操作 ◇   適用   すべての日付 ◇   カテゴリー一覧 ・                 | < 2 20 20 20 20 20 20 20 20 20 20 20 20 2 |             |     |            | 5億の項目                                     |
| 0. 12.7                                                                      | 0 91×n                                             | 投稿者                                       | カテゴリー       | タヴ  |            | 日付                                        |
| ジ<br>                                                                        | □ /\ <del>/</del>                                  | suetoshi-bokujo                           | ミニチュアホースの販売 | 7.  | -          | 公開済み<br>2023年3月30日 10:35 AM               |
| 🖗 コメント                                                                       | □ <del>7</del> 1 <del>7</del>                      | suetoshi-bokujo                           | ミニチュアホースの販売 | -   | -          | 公開済み                                      |
| TablePress                                                                   |                                                    |                                           |             |     |            | 2023年3月30日 9:56 AM                        |
| 🗃 お問い合わせ                                                                     |                                                    | suetoshi-bokujo                           | 黒の販売        | 2   |            | 公開済み<br>2023年3月30日 8:52 AM                |
| ▶ 外観<br>▲ プラグイン (2)                                                          | □ デスト2                                             | suetoshi-bokujo                           | プログ         | -   | -          | 公開済み<br>2023年3月29日 1:15 PM                |
| ≟ ユーザー<br>♪ ツール                                                              | - <del>7</del> 7 b                                 | suetoshi-bokujo                           | プログ         | æ   | -          | 公開資み<br>2023年3月22日 11:22 AM               |
| UI RE                                                                        | 0 91 hu                                            | 投稿者                                       | カテゴリー       | 911 |            | 日付                                        |
| <u>서</u> Google Analytics<br>● メニューを閉じる                                      | 一括操作                                               |                                           |             |     |            | 5億の項目                                     |
|                                                                              | WordPress のご利用ありがとうございます。                          |                                           |             |     |            | パージョン 6.2 を入手する                           |

# 2. タイトルを入力

| C      A      a bokujo.co.jp/suetoshi/wp-admin/post-new.php            | n 🛧 🛊 🛛 🧿 – ####+) ;            |
|------------------------------------------------------------------------|---------------------------------|
| Google ★ Bookmarks 🛅 Safari からのインズ 🚱 コンテナ!ウェブテ 💋 映画の映料絵画で夢 🌻 スカパー!養細配賞 | □ その物のブックマー                     |
|                                                                        | 下腹造保存 プレビュー 公開 💠 🗄              |
|                                                                        | 投稿 プロック ×                       |
| ビューティ                                                                  | ¶ 段落<br>すべての文章の基本の構成プロック<br>です。 |
| ブロックを選択するには「/」を入力                                                      | •                               |
|                                                                        | 4.5<br>م                        |
|                                                                        | ¶ #5%L 🕞 2-4 📑                  |
|                                                                        | 段落 カスタム HTML ギャラリー<br>U.ト       |
|                                                                        |                                 |
|                                                                        | 見出し 資像 Contact Form<br>7 ~      |
|                                                                        | すべて表示                           |
|                                                                        | ik                              |
|                                                                        |                                 |
|                                                                        |                                 |
|                                                                        |                                 |
|                                                                        |                                 |
|                                                                        |                                 |

## 3.H2 にして内容を入力

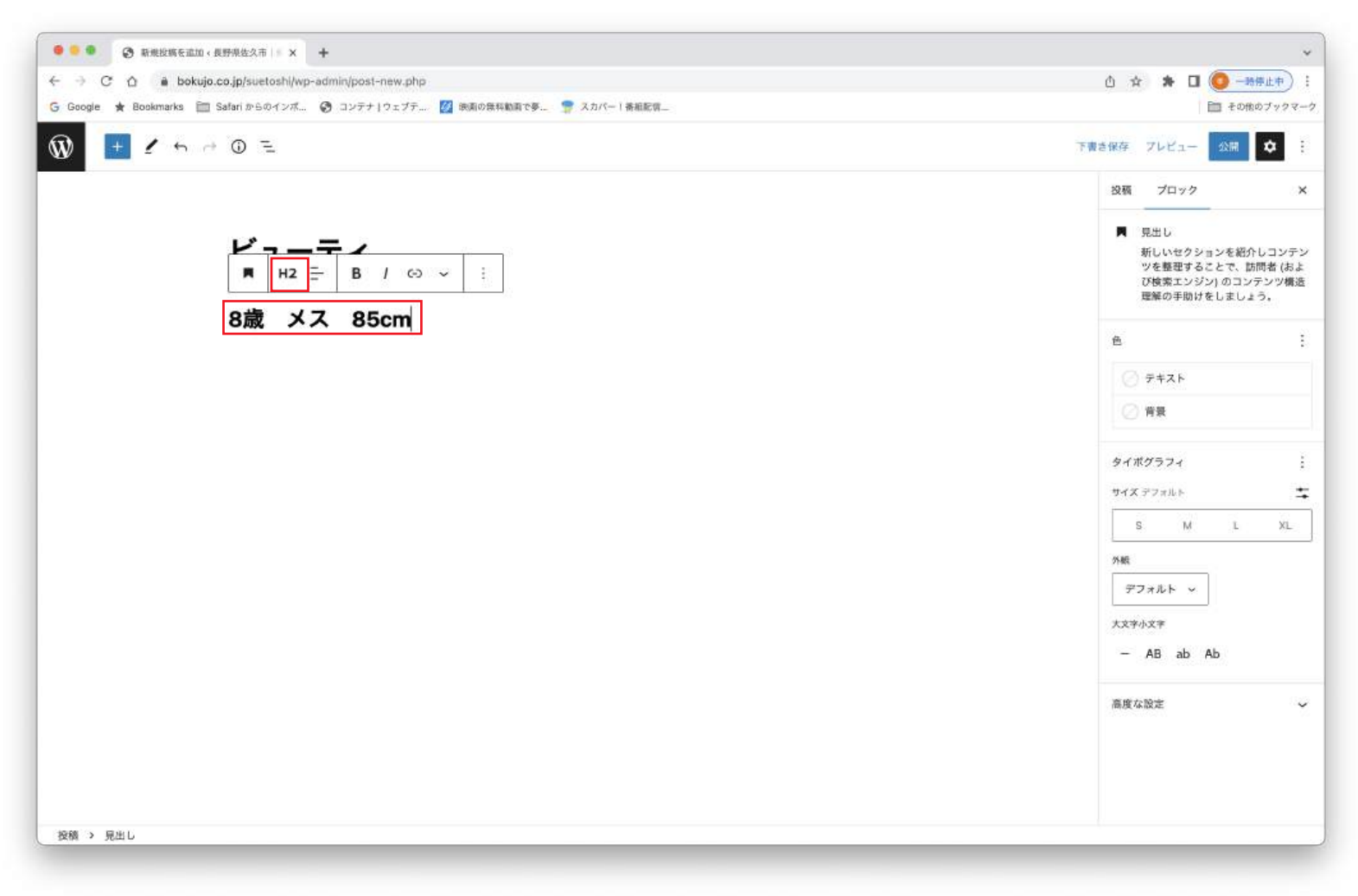

### 4.+をクリックしてギャラリーを選択

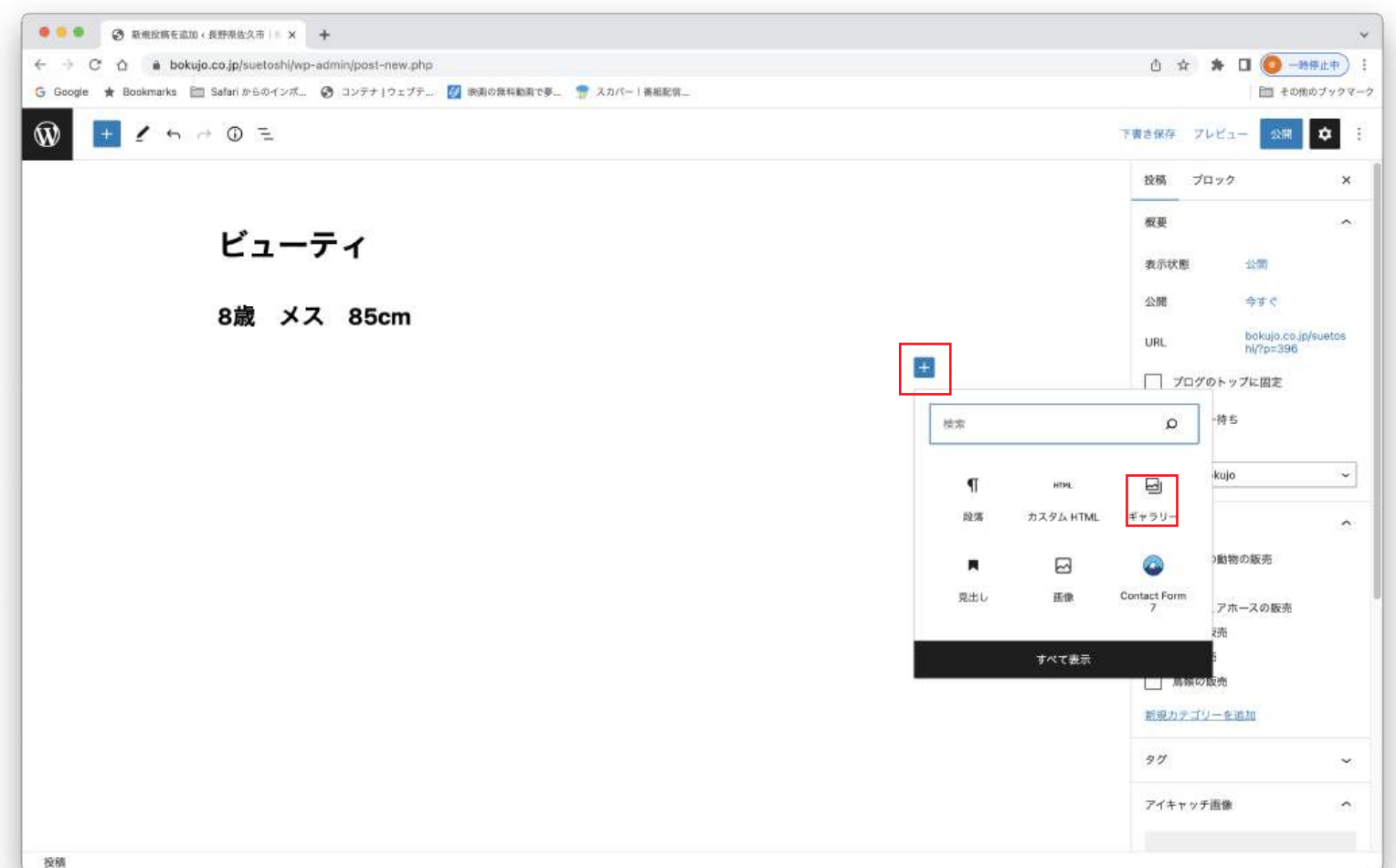

## 5. 予めメディアライブラリにアップした画像へ

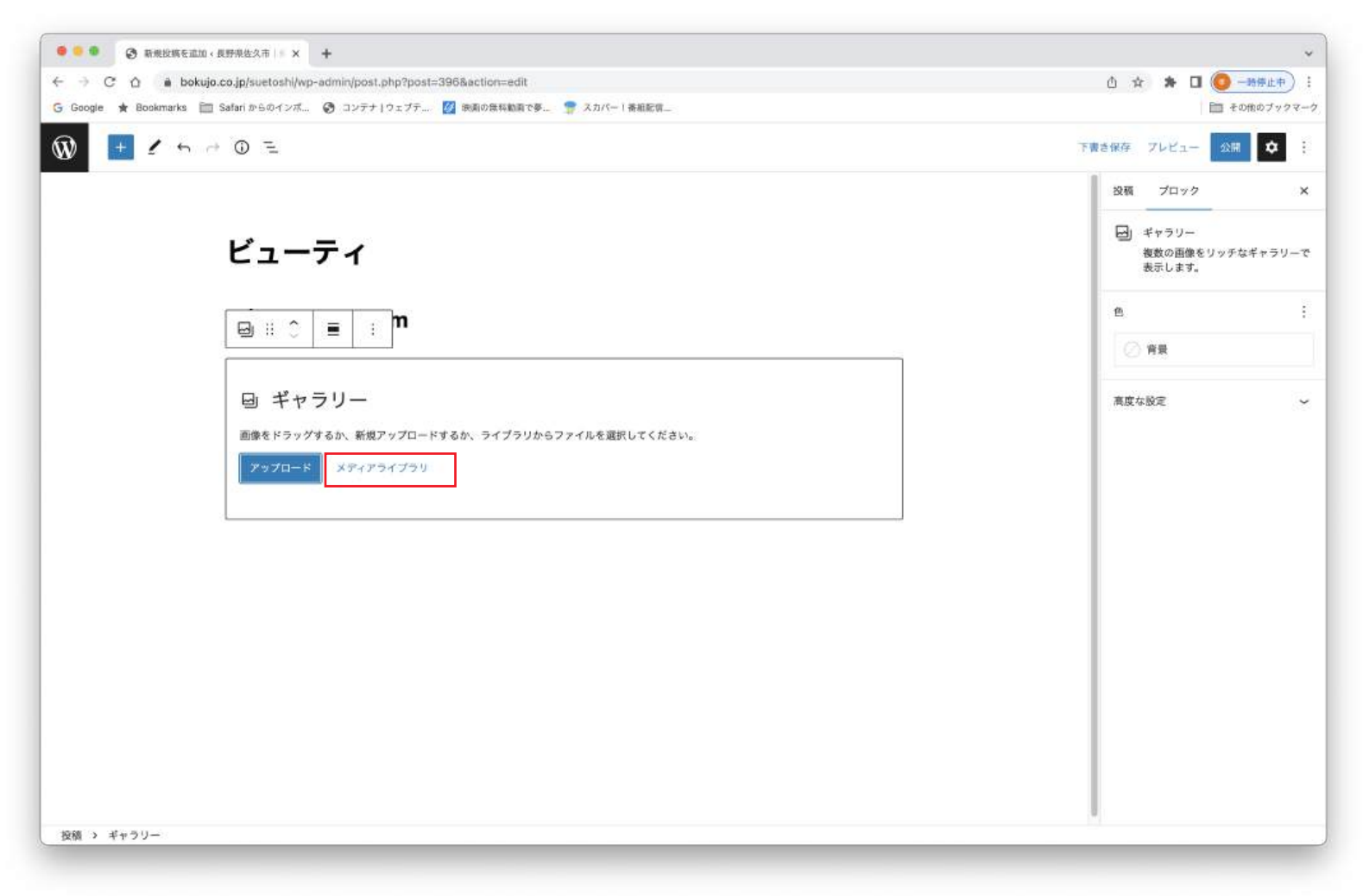

## 6. ビューティーの画像を選択しギャラリーを作成をクリック

| <ul> <li>•••</li> <li>•</li> <li>•</li></ul> | □·長野県金久市   × +                                                                                                    | ~                                                                                    |
|----------------------------------------------------------------------------------------------------|----------------------------------------------------------------------------------------------------|--------------------------------------------------------------------------------------|
|                                                                                                    | ujo.co.jp/suetoshl/wp-admin/post.php?post=396&action=edit                                                                                                    | 0 🛧 🖈 🛛 <mark>O</mark> –86#±+) :                                                     |
| G Google & Bookmarks (                                                                                                    | 🔲 Salari からゆインベニ 🧭 コンナナインエンナニー 🔯 WAND RAHAMA (ター 🌐 スカハー I 各相応第二                                                                                                    | 200007994-5                                                                          |
| アクション<br>ギャラリーを作成                                                                                                    | <b>ギャラリーを作成</b><br>ファイルをアップロード メティアライブラリ                                                                                                    | ×                                                                                    |
|                                                                                                    | メディアを絞り込む         検素           画像         ✓                                                                                                    | 数付ファイルの詳細<br>Luty01.jpg<br>2023年3月30日                                                |
|                                                                                                    |                                                                                                    | 170 KB<br>1000 x 702 ビクセル<br>適参を爆集<br>完全に削除する<br>代数テキスト ビューティ                        |
|                                                                                                    |                                                                                                    | 画像の目的を説明する方法について、詳しくはごちらをご覧く<br>ださい、詳しくはごちらをご覧く<br>ださい、実践のみが目的の画像<br>であれば、空機にしてください。 |
|                                                                                                    |                                                                                                    | タイトル buty01<br>キャプション<br>説明                                                          |
|                                                                                                    |                                                                                                    | ファイルの<br>URL:<br>URL: €クリッフポードはコピー                                                   |
| 登禎 う ギャラリー                                                                                                    | 4項目を選択中<br>9/7         1         1         1         1         1         1         1         1         1         1         1         1         1         1         1         1         1         1         1         1         1         1         1         1         1         1         1         1         1         1         1         1         1         1         1         1         1         1         1         1         1         1         1         1         1         1         1         1         1         1         1         1         1         1         1         1         1         1         1         1         1         1         1         1         1         1         1         1         1         1         1         1         1         1         1         1         1         1         1         1         1         1         1         1         1         1         1         1         1         1         1         1         1         1         1         1         1         1         1         1         1         1         1         1         1 <td< th=""><th>ギャラリーを作成</th></td<> | ギャラリーを作成                                                                             |

### 7. ギャラリーを挿入をクリック

![](_page_4_Picture_1.jpeg)

## 8. 画像サイズを「サムネール」にしリンクマークをクリックして「メディアファイル」を選択

![](_page_4_Picture_3.jpeg)

9. 投稿にし、カテゴリーの「ミニチュアホースの販売」にチェックし、「アイキャッチ画像を設定」 をクリック

![](_page_5_Picture_1.jpeg)

10. メディアライブラリが開きますので任意の画像を1枚選択しアイキャッチ画像を設定をクリック

![](_page_5_Picture_3.jpeg)

#### 11. アイキャッチ画像を確認し「公開」をクリック

![](_page_6_Picture_1.jpeg)

12. ミニチュアホースの販売ページで画像とリンクがあるのを確認

![](_page_6_Picture_3.jpeg)